## YDK – YİBF DETAY VE TAZE BETON BİLGİLERİ GÜNCELLEME İŞLEMLERİ

YİBF Detay Bilgileri ekranında sağ üstte bulunan "+" ikonu ile açılan ekranda Yapı Denetim Kuruluşunca, Laboratuvar Kuruluşu, YİBF No, Blok, Kat, Kot ve Yapı Elemanı veri girişi yapılır.

Bu veriler, Laboratuvar kuruluşunun taze beton numunesi alımı öncesinde girilen verilerdir.

Laboratuvar Kuruluşunca EBİS mobil uygulama aracılığıyla numune alma sayfasında YİBF Numarası sorgulandığında, Yapı Denetim Kuruluşunca daha önceden girilmiş olan Blok, Kat, Kot ve Yapı Elemanı Bilgileri Numune Detay Sayfasında ilgili alanlara otomatik olarak yansıtılır.

|                        |                  |           |      |            |     |                 |             |          |                 | P 🖗 |
|------------------------|------------------|-----------|------|------------|-----|-----------------|-------------|----------|-----------------|-----|
| <b>.</b> .             | Beton Bilgiler   | i Listesi |      |            |     |                 |             |          |                 |     |
| 🗅 Etket 🔹              |                  |           |      |            |     |                 |             | ¢ Q. Ara |                 |     |
| E Beton Bilgileri      | Alınma Tarihi 👃  | Yibf No   | Efok | Kat        | Kot | Yapı Elemanı    | İrsaliye No | Slump    | Beton Sicaklığı |     |
| 🕼 Yibf Detay Bilgileri | Q + Q            |           | ٩    | ۹          | ۹   | ٩               | Q           | م م      | L               |     |
|                        | 23.02.2024 15.54 | 2131814   |      | 1. KAT     |     | KOLON-TAVAN     | CET2024000  | 15       | 14              | 1   |
| and the second         | 23.02.2024 15:08 | 2131814   |      | 1. KAT     |     | KOLON-TAVAN     | CET2024000  | 15       | 14              | 1   |
|                        | 23.02.2024 13:58 | 2132390   |      | 2 KAT      |     | KOLON-TAVAN     | CET2024000  | 15       | 14              | 1   |
|                        | 23.02.2024 12:54 | 2132390   |      | 2 KAT      | -   | KDLON-TAVAN     | CET2024000  | 15       | 14              | 1   |
|                        | 23.02.2024 12:40 | 2132390   |      | 2 KAT      |     | KOLON-TAVAN     | CET2024000  | 15       | 14              | 1   |
|                        | 23.02.2024 11:26 | 2181407   |      | TEMEL      |     | TEMEL           | CET2024000  | 15       | 14              | 1   |
|                        | 23.02.2024 11:02 | 2060637   | -    | ZEMIN KAT  | -   | KDLON-TAVAN     | CET2024000  | 15       | 14              | 1   |
|                        | 23.02.2024 10:44 | 2060637   |      | ZEMIN KAT  |     | KOLON-TAVAN     | CET2024000  | 15       | 14              | 1   |
|                        | 23.02.2024 10:26 | 2181407   |      | TEMEL      |     | TEMEL           | CET2024000  | 15       | 14              | 1   |
|                        | 23.02.2024 10:03 | 2060637   |      | ZEMIN KAT  |     | KOLON-TAVAN     | CET2024000  | 15       | 14              | 1   |
| 12123124               | 23.02.2024 09:40 | 2181407   | -    | TEMEL      | -   | TEMEL           | CET2024000  | 15       | 14              | 1   |
|                        | 22.02.2024 16:57 | 2154788   |      | ISTINAT    |     | TEMEL           | CET2024000  | 17       | 17              | 1   |
|                        | 22.02.2024 16:45 | 2154788   |      | İSTİNAT    |     | TEMEL           | CET2024000  | 17       | 17              | 1   |
|                        | 21.02.2024 12:35 | 2096676   |      | 5.KAT      |     | KOLON VE TAVAN  | BTR2024010  | 17       | 17              | 1   |
|                        | 21.02.2024 12:04 | 2096676   |      | 5.KAT      |     | KOLON VE TAVAN  | BTR2024010  | 15       | 17              | 1   |
|                        | 21.02.2024 11:30 | 2096676   |      | 5.KAT      |     | KOLON VE TAVAN  | BTR2024010  | 16       | 17              | 1   |
|                        | 00.00.0004.5.673 | 0107041   |      | 0000000000 |     | MOLINE UP DPDDP | 100000      |          | **              |     |

Resim 1

|                         |                  |           |       |   |                               |            |       |                 | <b>%</b> |
|-------------------------|------------------|-----------|-------|---|-------------------------------|------------|-------|-----------------|----------|
|                         |                  |           |       |   |                               |            |       |                 |          |
| D file +                | Beton Bilgileri  |           |       |   |                               |            | ×     |                 |          |
| Beton Bilgrien          | Blok *           |           |       |   | Kat *                         |            |       | Beton Scaillige |          |
| II Vibi Detay Bilgileri | -                |           |       |   | 1. KAT                        |            |       |                 |          |
|                         | Kot *            |           |       |   | Yapı Elemanı *<br>KOLON-TAVAN |            |       | 14              | 1        |
| Contract of             |                  |           |       |   |                               |            |       | 14              | 1        |
|                         |                  |           |       |   |                               |            |       | 14              | -        |
|                         |                  |           |       |   |                               |            |       | 14              | 1        |
|                         |                  |           |       |   |                               |            |       | 14              | 1        |
|                         |                  |           |       |   |                               |            |       | 14              | 1        |
|                         |                  |           |       |   |                               |            |       | 14              | -        |
|                         |                  |           |       |   |                               |            |       | 14              | 1        |
|                         |                  |           |       |   |                               |            |       | 14              | 1        |
|                         |                  |           |       |   |                               |            |       | 17              | 1        |
|                         |                  |           |       |   |                               | KAYDET     | IPTAL | 17              | 1        |
|                         | 21.02.2024 12:04 | 2095676 - | SKAT  | ÷ | KOLON VE TAVAN                | BTR2024010 | 15    | 17              | 1        |
|                         | 21.02.2024 11:30 | 2096676 · | S.KAT |   | KOLON VE TAVAN                | BTR2024010 | 16    | 17              | 1        |

Resim 2

Yapı Denetim Kuruluşu rolünde bulunan Beton Bilgileri sayfası, bir irsaliye üzerinden set halinde alınan taze beton numunelerinin kırım işlemi gerçekleşene kadar Yapı Denetim Kuruluşunca güncellenmesi için kullanılır.

Bu ekran Laboratuvar Kuruluşunca girilmiş olan her bir sette Yapı Denetim Kuruluşunca değişiklik yapılması için tasarlanmıştır. Bu ekranda her bir set için yapılan değişiklik diğer bütün numuneleri de değiştirmektedir.

| EBIS Meter less lies   | •                   |         |        |     |              | <b>\$</b>                                 |
|------------------------|---------------------|---------|--------|-----|--------------|-------------------------------------------|
|                        | Yibf Detay Listesi  |         |        |     |              |                                           |
| D Etket •              |                     |         |        |     | ¢ + c        | Ara                                       |
| 🔲 Beton Bilgileri      | Yibf No Laboratuvar | Blok    | Kat    | Kot | Yapı Elemanı |                                           |
| 1 Yibf Detay Bilgileri | 2210547             | 2. Blok | 1 Kat  |     | Kolon        | 2.1                                       |
|                        | 2210547             | 1. Blok | 2. Kat |     | Döşeme       | × •                                       |
| A State And            |                     |         |        |     |              |                                           |
|                        |                     |         |        |     |              |                                           |
|                        |                     |         |        |     |              |                                           |
|                        |                     |         |        |     |              |                                           |
|                        |                     |         |        |     |              |                                           |
|                        |                     |         |        |     |              |                                           |
|                        |                     |         |        |     |              |                                           |
|                        |                     |         |        |     |              |                                           |
|                        |                     |         |        |     |              |                                           |
|                        |                     |         |        |     |              |                                           |
|                        |                     |         |        |     |              |                                           |
|                        |                     |         |        |     |              |                                           |
|                        |                     |         |        |     | 0            | 2018 EBİS Elektronik Beton İzleme Sistemi |

Resim 3

|                      |                      |        | <b>P</b> |
|----------------------|----------------------|--------|----------|
|                      | 0                    |        | _        |
| D Elitet •           | Yibf Detay Bilgileri |        | ×        |
| Beton Biglieri       | Laboraturer          |        |          |
| 🚺 Yibt Detay Bilgien |                      |        | - /1     |
|                      | Yib/No*              | Blok * | 11       |
| and the second       | Kat*                 | Kot *  |          |
|                      |                      |        | -        |
|                      | Trapi Literiani *    |        | -        |
|                      |                      |        |          |
|                      |                      |        |          |
|                      |                      |        |          |
|                      |                      |        |          |
|                      |                      |        |          |
|                      |                      |        | IDTA1    |
|                      |                      | DATES. |          |

Resim 4